# 助教管理系统操作指南——任课教师

## ▶ 登录/退出系统

助教管理系统,可直接访问 <u>https://tam.cmet.ustc.edu.cn</u>或点击教务处主页"助教管理系统"。

| 通知新闻                                                 | ··· »                                                 |                         | $\cap$ | ₽b <sup>†</sup> |
|------------------------------------------------------|-------------------------------------------------------|-------------------------|--------|-----------------|
| (値) 艾剑良: 勝飞之力——从C919看中国民用飞机<br>的发展与突破 010-291404 (四) | (10) 注意相居――记李康化教授讲座<br>の 10-29 14-01 (四)              | <b>└───</b> ↓<br>综合教务系统 | 公共査領   | DD<br>网络教学平台    |
| 212 关于2020年下半年CET6德试补报工作的通知<br>◎ 10-29 13:55 (****)  | ★子 关于2021届本科毕业论文(设计)开整通知 ○<br>10-28 12:50 (50)        |                         |        | B               |
| 值息 关于2020级本科生"科学与社会"研讨课之郑<br>泉水院士报告会的通知 ◎10-22 16:39 | (百里) 文学即人学——何怀宏教授的伦理之道<br>© 10-20 12:18               | 即效管理系统                  |        | 数字质量管理          |
| 68 论证与沟通的技巧:培养批判性思维<br>0 10-16 18:30                 | (語) 潘建伟院士为2020级本科生作 "科学与社<br>会" 研讨课主题报告 0.10-15.11:58 | 全部数学管理                  | 虚拟仿真平台 | 质量工程管理          |
|                                                      |                                                       | %更多链接                   |        | *               |

点击首页界面"点击进入系统"进入统一身份认证登录界面。输入用户名和密码,点击"登录"进入助教管理系统。

|  |         | 本系统的    | <b>点击进入系统</b><br>使用中国科学技术大学统一                                                                                                    | 身份认证登录   |
|--|---------|---------|----------------------------------------------------------------------------------------------------|----------|
|  | <br>助教手 | □冊(第二版) | 助教月汇报填写指南                                                                                                    | 联系方式 常见问 |
|  |         | ()      | <ul> <li>中国会社を広大、<br/>University of Solitons and Technology of<br/>統一身份认证系统</li> <li>Solitionary (地図形の)</li> <li>Solitionary (地図形の)</li> </ul> | Ng China |
|  |         | 电波      | ;: 0551-63603900 邮油 : urp@ustc.edu.cr                                                                                                    | n        |

进入助教管理系统成功后,点击右上角的"退出",可退出助教管理系统,返回助教管理系统首页界面。

| 😀 助教管理系统 |  | ▲ 選出<br>2020年10月30日登录 | × |
|----------|--|-----------------------|---|
|          |  |                       |   |

## ▶ 助教工作要求

点击"助教工作要求",进入助教工作要求界面。 点击院系已保存课堂列表操作一栏的"点击填写/查看",可对所选课堂进行助教工作要求填 写/查看。

| じ 助教育            | 會理 | 系统                 |                        |          |        |        |                        |         |      |      | ⊥<br>⊗ 2016 | - 退出<br>≢04月12日登录 |
|------------------|----|--------------------|------------------------|----------|--------|--------|------------------------|---------|------|------|-------------|-------------------|
|                  |    | 关于2015年秋           | (季学期津贴调整: 2015年秋季      | 動教商位发布:根 | 据新发文件补 | 汇报工作的相 | 关规定:                   |         |      |      | 更多公告        |                   |
| 合 教师菜单           | 序号 | 学期                 | 课程编号/名称                | 課堂号      | 是否填写   | 填写人    | 填写时间                   | 课程类型    | 参考津贴 | 设商人数 | 助教资格要求      | 操作                |
| <b>:</b> 助教工作要求  | 1  | 2014年秋季学期          | 022012计算物理A            | 02201201 | 是      | 100    | 2016-01-11<br>09:37:35 | 理论      | 0    | 1    |             | 点击填写/查<br>看       |
| # 发布岗位查询         |    | and she that makes | annes of I Striketting |          |        |        | 2016-01-08             | 1001.0. |      |      |             | 点击填写/查            |
| <b>::</b> 助教申请选定 | 2  | 2014年秋季子期          | 0220121十月47月里A         | 02201202 | 定      | ~      | 16:56:31               | 埋叱      | 0    | 1    |             | đ                 |

#### 输入各项要求后,点击"保存并提交",提交填写的助教工作要求信息。

|                 |        |            |                 |    |         |      |          |                        |          |   |   | S 20164±0 | 明神山皇來       |
|-----------------|--------|------------|-----------------|----|---------|------|----------|------------------------|----------|---|---|-----------|-------------|
| 布:根据领发文件补汇报工作   | 的相关规定: |            |                 |    |         |      |          |                        |          |   |   | 更多公告 >>   |             |
| <b>俞</b> 教师菜单   | 1      | 2014年秋季学期  | 022012计算物理A     | o  | 2201201 | 是    | 196      | 2016-01-11<br>09:37:35 | 理论       | 0 | 1 |           | 点击填写/3<br>看 |
| ** 助教工作要求       |        |            | and all and the |    |         |      |          | 2016-01-08             |          |   |   |           | 点击填写力       |
| : 发布岗位查询        | 2      | 2014中秋亭子州  | 0220125十具初理A    | 0  | 2201202 | 12   |          | 16:56:31               | 理论       | 0 | 1 |           | ē           |
| <b>:</b> 助教申请选定 |        |            |                 |    | 课堂号     | 点击上方 | "点击填写/查看 | "将会自动显示)               | 02201202 |   |   |           |             |
| <b>:</b> 当前月评价  | 1      | 施工         | 並听课             | 3  | /每周     |      |          |                        |          |   |   |           |             |
| :: 历史月评价查询      | 2      | 1          | 告疑              | 3  | 次/每学    | KA   |          |                        |          |   |   |           |             |
| 11 个人信息维护       | 3      | স          | 整果              | 5  | 次/每学    | 68   |          |                        |          |   |   |           |             |
|                 | < 4    | 182        | 文作业             | 3  | 次/每学    | 59   | -        |                        |          |   |   |           |             |
|                 | 5      | BlackBoard | 係統课程建设          | 4  | 小时/每    | 学期   |          |                        |          |   |   |           |             |
|                 | 6      | 参加监考/      | 参加评卷工作          | 晟  |         |      |          |                        |          |   |   |           |             |
|                 | 7      | 每周]        | L作时间            | 4  | 小时      |      |          |                        |          |   |   |           |             |
|                 | 8      | ж          | 包工作             | 暂为 | 5       |      |          |                        |          |   |   |           |             |

#### ▶ 发布岗位查询

点击 "发布岗位查询",进入发布岗位查询界面。

| 😰 助教管            | 理系统             |                            |                   |          | L<br>② 20 | 遇出<br>116年04月15日登录 |
|------------------|-----------------|----------------------------|-------------------|----------|-----------|--------------------|
|                  | 关于2015年秋季学期     | 建贴调整:2015年秋季助教岗位发布:根据新发文件补 | 汇报工作的相关规定:        |          | 更多公律      | ± ≫                |
| <b>合</b> 教师菜单    |                 | 课堂设尚信息查询 (參考津贴标准)          | 实际津贴会根据实际选课人数进行调制 | <u>s</u> |           |                    |
| <b>:</b> 助教工作要求  | 学期: 2015年春季学期 💌 | 开课单位: 全部                   | •                 | 课程类类     | 년: 全部     | •                  |
| # 发布岗位查询         | 课程名称/编号:        | 任课教师:                      |                   | 查询       |           |                    |
| <b>::</b> 助教申请选定 |                 |                            |                   |          |           |                    |
| <b>:</b> 当前月评价   |                 |                            |                   |          |           |                    |

点击"查询"会按所选查询条件"学期"、"开课单位"、"课程类型"、"课程编号/名称"、 "任课教师"组合查询发布岗位的课堂,对录用人数已满的课堂底色灰色显示。

| 🙄 助教管                                 | 會理     | 系统                |          |         |        |                |                                      |      |       |               |        | ▲<br>② 2016年04月 | 週出<br>15日登录 |
|---------------------------------------|--------|-------------------|----------|---------|--------|----------------|--------------------------------------|------|-------|---------------|--------|-----------------|-------------|
| 2015年秋季助教岗位发布:根据新                     | 发文件补汇书 | <b>服工作的相关规定</b> : |          |         |        |                |                                      |      |       |               |        | 更多公告 >>         |             |
| 合 数师菜单                                |        |                   |          |         | 课堂设岗信息 | 包查询 <u>(参久</u> | <u>新津贴标准)</u> 实际津贴会根据                | 实际选课 | 人數進行调 | <u>8</u>      |        |                 |             |
| <b>:</b> 助教工作要求                       | 7      | 期: 2014年秋季学期      | Я        |         |        | 开课单位:          | 全部                                   |      |       | 课             | 程类型: [ | È# [            | •           |
| :: 发布岗位查询                             | 课档     | [名称/编号:           | 1        |         |        | 任课教师:          |                                      |      | L     | 查询            | -      |                 |             |
| ·· Bhill do 28 March                  | 序号     | 课程编号/名称           | 课堂号      | 任课教师    | 开课单位   | 课程类型           | 上课时间                                 | 总学时  | 上课人数  | 助教要求          | 设岗人数   | 助教月津贴(参考)       | 已录用人数       |
| ····································· | 1      | 001017偏微分方程       | 00101701 | -       | 數学科学学院 | 理论             | 5502: 3(6,7):5502: 3(8):5502: 5(6,7) | 80   | 92    | 资格要求和工<br>作要求 | 2      | 790             | 0           |
| <b>:</b> 历史月评价查询                      | 2      | 001108数学实验        | 00110801 | <i></i> | 数学科学学院 | 理论             | 3A114: 1(6,7)                        | 40   | 63    | 资格要求和工<br>作要求 | 0      | 0               | 5           |

点击查询结果列表助教要求一栏中的"资格要求和工作要求",查看该设岗课堂助教工作要 求和助教资格要求。

点击"返回",则返回到查询列表界面。

### ▶ 助教申请选定

点击 "助教申请选定",进入助教申请选定界面。

点击"查询"会按所选查询条件"学期"查询教师课堂的助教申请情况。

| 🕲 助教管                                  | 理   | 系     | 统       |           |             |          |       |            |            |        |     | ▲<br>② 201 | 遇出<br>6年04月15日登录 |
|----------------------------------------|-----|-------|---------|-----------|-------------|----------|-------|------------|------------|--------|-----|------------|------------------|
|                                        |     |       |         |           |             |          | 关于201 | 5年秋季学期津助   | 占调整: 2015年 | 軟季動教術自 |     | 更多公告       | »                |
| ▲ 教师菜单                                 |     |       |         |           |             |          | 助机    | 申请选定       |            |        |     |            |                  |
| <b>:</b> 助教工作要求                        | 学業  | 月: 20 | 14年秋季学期 | ×         | 查询 导出       |          |       |            |            |        |     |            |                  |
| 发布岗位查询                                 | 选择  | 序号    | 选定状态    | 学期        | 课程编号/名称     | 课堂号      | 设岗人数  | 学号         | 姓名         | 邮箱     | 手机号 | 备注         | 操作               |
| •• 助教由课社会 🚄                            | 1   | 1     | 待选定     | 2014年秋季学期 | 022012计算物理A | 02201201 | 1     | PB13203001 |            |        |     |            | 查看/打印申请表         |
| ··· ·································· | 8   | 2     | 待选定     | 2014年秋季学期 | 022012计算物理A | 02201201 | 1     | PB13203002 | 1.000      |        |     |            | 查看/打印申请表         |
| 当前月评价                                  | 6   | 3     | and a   | 2014年秋季学期 | 022012计算物理A | 02201202 | 1     | PB12203001 | 20.00      | 3      | 1   |            | 查看/打印申请表         |
| <b>:</b> 历史月评价查询                       | 全选/ | 全消 🗐  |         |           |             |          |       |            |            |        |     |            |                  |
| <b>:</b> 个人信息维护                        | 香注  |       |         |           |             |          | 选定通   | 应过         | 选定不通过      |        |     |            |                  |

点击查询结果列表操作一栏"查看/打印申请表",打开该助教的申请表界面。

| 🙄 助教管              | 理  | 系     | 统       |           |             |          |        |             |        |                  |             | ⊥<br>⊘ 201 | 邊出<br>8年04月18日登录 |
|--------------------|----|-------|---------|-----------|-------------|----------|--------|-------------|--------|------------------|-------------|------------|------------------|
|                    |    |       |         |           |             | 关于201    | 年秋季学期課 | 坝訪問整: 2015年 | 秋季助教岗位 | 发布:根据部           |             | 更多公告       |                  |
| 合 教师菜单             |    |       |         |           |             |          | 助犁     | 伸请选定        |        |                  |             |            |                  |
| <b>::</b> 助教工作要求   | 学期 | 1: 20 | 14年秋季学期 | •         | 查询 导出       |          |        |             |        |                  |             |            |                  |
| :: 发布岗位查询          | 选择 | 序号    | 选定状态    | 学期        | 课程编号/名称     | 课堂号      | 设岗人数   | 学号          | 姓名     | 邮箱               | 手机号         | 备注         | 操作               |
| •• 助教由法社会          |    | 1     | 待选定     | 2014年秋季学期 | 022012计算物理A | 02201201 | 1      | PB13203001  | 100    | 305138431@qq.com | 13966725068 |            | 查看/打印申请表         |
| •• BUAR HI IN LEVE |    | 2     | 待选定     | 2014年秋季学期 | 022012计算物理A | 02201201 | 1      | PB13203002  |        | 305138431@qq.com | 13966725068 |            | 查看/打印申请表         |

点击"打印",可以打印该申请表。

| 本人申请担任:    | 理论课助教       |     |   |   |   |               |           |    |      |   |
|------------|-------------|-----|---|---|---|---------------|-----------|----|------|---|
| 本人承诺:      |             |     |   |   |   |               |           |    |      |   |
| 我保证认真完成上   | 述规定的助教岗位职责。 |     |   |   |   |               |           |    |      |   |
|            |             |     |   |   |   |               | 学生签名:     | 年  | 月    | E |
| 研究生导师意见:   |             |     |   |   |   | 主讲教师或实验课教师意见: |           |    |      |   |
|            |             |     |   |   |   |               |           |    |      |   |
|            |             | 签名: | 年 | 月 | 日 |               | 签名:       | 年  | 月    | Ε |
| 开课学院本科教学秘井 | 噫见:         |     |   |   |   | 开课学院意见:       |           |    |      |   |
|            |             | 签名: | 年 | 月 | 日 |               | 本科教学院长签名: | 年  | 月    | 日 |
| 备注:此表由开课院( | 系)留存。       |     |   |   |   |               |           | 10 | 收务处制 |   |
|            |             |     |   |   | 打 | £0 🔶          |           |    |      |   |

勾选查询结果列表中的"选择"一栏、在查询结果列表下面的"备注"中输入选定通过或 选定不通过的原因,点击"选定通过"或"选定不通过",可对选中的待选定助教进行选 定,选定成功后,选定状态变为"选定通过"或"选定不通过",且系统会自动给选定助教 发邮件/短信提醒助教所申请课堂的选定状态。

| 🕲 助教             | 管理   | 系   | 统      |           |          |      |          |      |            |        |                 |     | L<br>② 201 | 遇出<br>6年04月18日登录 |
|------------------|------|-----|--------|-----------|----------|------|----------|------|------------|--------|-----------------|-----|------------|------------------|
| 报工作的相关规定:        |      |     |        |           |          |      |          |      |            |        |                 |     | 更多公告       |                  |
| <b>含</b> 教师菜单    |      |     |        |           |          |      |          | 助考   | 由请选定       |        |                 |     |            |                  |
| <b>::</b> 助教工作要求 | 学期:  | 201 | 4年秋季学期 |           | 查询       | 导出   |          |      | ×          |        |                 |     |            |                  |
| :: 发布岗位查询        | 选择 月 | 序号  | 选定状态   | 学期        | 课程编      | 号/名称 | 课堂号      | 设岗人数 | 学号         | 姓名     | 邮箱              | 手机号 | 备注         | 操作               |
| <b>::</b> 助教由违法空 |      | 1   | 待选定    | 2014年秋季学期 | 022012;+ | 算物理A | 02201201 | 1    | PB13203001 |        | 2000 (Charles ) |     |            | 查看/打印申请表         |
| MOUNT IN ACAE    |      | 2   | 待选定    | 2014年秋季学期 | 022012i+ | 算物理A | 02201201 | 1    | PB13203002 |        |                 |     |            | 查看/打印申请表         |
| :: 当前月评价         |      | 3   | 11281  | 2014年秋季学期 | 022012;+ | 算物理A | 02201202 | 1    | PB12203001 | 10.001 | 1710            |     |            | 查看/打印申请表         |
| <b>:</b> 历史月评价查询 | 全迭/全 | 消凹  |        |           |          |      |          |      |            |        |                 |     |            |                  |
| ** 个人信息维护        | 音注   |     |        |           |          |      |          | 选定道  | id 🔨       | 选定不通过  | -               |     |            |                  |

点击"导出",将查询结果列表中的内容导入到 EXCEL。

## ▶ 当前月评价

点击 "当前月评价",进入当前月评价界面。

| 😇 助教            | 管理 | 系统        |    |             |             |              |                          |             | 上<br>② 2016年( | <b>過出</b><br>04月18日登录 |
|-----------------|----|-----------|----|-------------|-------------|--------------|--------------------------|-------------|---------------|-----------------------|
| 据新发文件补汇报工作的相关规  | 定: |           |    |             |             |              |                          |             | 更多公告 >>       |                       |
| <b>合</b> 教师菜单   |    |           |    | 当前月评价当前开放评价 | 时间为:2014年秋季 | 学期 10月(2016- | 04-18 00:00:00-2016-04-3 | 0 23:59:59) |               |                       |
| <b>: 助教工作要求</b> | 序号 | 学期        | 月份 | 课程编号/名称     | 课堂号         | 课程类型         | 汇报人                      | 汇报状态        | 评价状态          | 操作                    |
| :: 发布岗位查询       | 1  | 2014年秋季学期 | 08 | 022012计算物理A | 02201201    | 理论           | 7813203001               | 已汇报         | 已评价           | 10                    |
| -               | 2  | 2014年秋季学期 | 09 | 022012计算物理A | 02201201    | 理论           | PB1320300'               | 已汇报         | 已评价           | 1.<br>Mo              |
| ··· 期限申请选定      | 3  | 2014年秋季学期 | 09 | 022012计算物理A | 02201201    | 理论           | PB1320300.               | 已汇报         | 未评价           | 驳回                    |
| : 当前月评价         | 4  | 2014年秋季学期 | 10 | 022012计算物理A | 02201201    | 理论           | PB1320300                | 已汇报         | 已评价           | 10                    |
| : 历史月评价查询       | 5  | 2014年秋季学期 | 10 | 022012计算物理A | 02201201    | 理论           | PB1320300**              | 未汇报         | 未评价           |                       |
| ** 个人信息维护       | 6  | 2014年秋季学期 | 10 | 022012计算物理A | 02201202    | 理论           | PB12203001               | 未汇报         | 未评价           |                       |

点击当前月评价界面操作一栏的"驳回",可以让助教重新选择评价老师对其工作汇报进行 评价。

若已经评价,则会删除教师评价,且系统会自动给该助教发邮件/短信,提醒评价教师选择 不正确,已被驳回,需在系统中重新选择并且提交。

如助教汇报内容有误,可以联系开课院系教学秘书执行请他执行"打回"操作,系统将会邮件和短信通知该助教重新汇报,您要重新给予评价。

| 🕲 助教            | 管理 | 系统                                                                      |    |                 |                |            |              |      | ▲<br>② 2016年 | 遇出<br>04月18日登录 |
|-----------------|----|-------------------------------------------------------------------------|----|-----------------|----------------|------------|--------------|------|--------------|----------------|
|                 |    |                                                                         |    | 关于2015年秋季学期津贴调整 | Ê: 2015年秋季助教岗付 | 之发布:根据新发文件 | 钟汇报工作的相关规定:  |      | 更多公告〉        | <b>.</b>       |
| <b>合</b> 教师菜单   |    | 当前月评价 当前开放评价时间为: 2014年秋季学期 10月(2016-04-18 00:00:00-2016-04-30 23:59:59) |    |                 |                |            |              |      |              |                |
| <b>:</b> 助教工作要求 | 序号 | 学期                                                                      | 月份 | 课程编号/名称         | 课堂号            | 课程类型       | 汇报人          | 汇报状态 | 评价状态         | 操作             |
| :: 发布岗位查询       | 1  | 2014年秋季学期                                                               | 08 | 022012计算物理A     | 02201201       | 理论         | PB1320300    | 已汇报  | 已评价          | 1.<br>Mo       |
| •• 胎数由法社会       | 2  | 2014年秋季学期                                                               | 09 | 022012计算物理A     | 02201201       | 理论         | PB1320300*** | 已汇报  | 已评价          | 説回             |

点击当前月评价界面评价状态一栏的"未评价",进入教师评价页面。

| 🕲 助教             | 管理   | 系统                                                                      |            |                  |          |      |            |             | ▲<br>② 2016年04 | <b>遇出</b><br>月18日登录                                                                                             |
|------------------|------|-------------------------------------------------------------------------|------------|------------------|----------|------|------------|-------------|----------------|----------------------------------------------------------------------------------------------------|
|                  | 关于20 | 15年秋季学期津贴调整:                                                            | 2015年秋季助教岗 | 位发布:根据新发文件补汇报工作的 | 的相关规定:   |      |            |             | 更多公告 >>        |                                                                                                    |
| <b>合</b> 教师菜单    |      | 当前月评价 当前开放评价时间为: 2014年秋季学期 10月(2016-04-18 00:00:00-2016-04-30 23:59:59) |            |                  |          |      |            | 0 23:59:59) |                |                                                                                                    |
| <b>::</b> 助教工作要求 | 序号   | 学期                                                                      | 月份         | 课程编号/名称          | 课堂号      | 课程类型 | 汇报人        | 汇报状态        | 评价状态           | 操作                                                                                                    |
| :: 发布岗位查询        | 1    | 2014年秋季学期                                                               | 08         | 022012计算物理A      | 02201201 | 理论   | PB13203001 | 已汇报         | 已评价            | 驳回                                                                                                    |
|                  | 2    | 2014年秋季学期                                                               | 09         | 022012计算物理A      | 02201201 | 理论   | PB1320300  | 已汇报         | 已评价            | 10                                                                                                    |
| ··· 助教申请选定       | 3    | 2014年秋季学期                                                               | 09         | 022012计算物理A      | 02201201 | 理论   | PB13203002 | 已汇报         | 未评价            | 10 and 10 and 10 and 10 and 10 and 10 and 10 and 10 and 10 and 10 and 10 and 10 and 10 and 10 and 10 and 10 and |

点击"保存",将填写的评价信息暂存。保存后,填写的评价信息还可以修改。

点击"提交",将填写的评价信息提交。提交后,填写的评价信息不能再修改,且系统会自动给助教发邮件/短信,提醒助教提交的汇报已被评价。

点击"返回",则返回到当前月评价界面。

如助教汇报内容有误,可以联系开课院系教学秘书在教秘的"汇报管理"页面上找到该课堂, 执行"打回"操作,系统将会邮件和短信通知该助教重新汇报,您要重新给予评价。

| 教师评价                  |               |
|-----------------------|---------------|
| 上述情况是否属实? (*) 💿 是 💿 否 |               |
| 译语                    |               |
|                       | 保存 📜 提交 🔪 返回🔨 |

### ▶ 历史月评价查询

点击 "历史月评价查询",进入历史月评价查询界面。

| 🕲 助教管             | 理系统             |    |        | ▲ 激出<br>② 2016年04月18日登录 |
|-------------------|-----------------|----|--------|-------------------------|
| 助教岗位发布:根据新发文件补汇报了 | [作的相关规定:        |    |        | 更多公告 >>                 |
| <b>合 秋印菜单</b>     |                 |    | 历史评价查询 |                         |
| <b>።</b> 助教工作要求   | 学期: 2015年春季学期 💌 | 查询 |        |                         |
| # 发布岗位查询          |                 |    |        |                         |
| <b>: 助教申请法定</b>   |                 |    |        |                         |
| <b>:</b> 当前月评价    |                 |    |        |                         |
| <b>:</b> 历史月评价查询  |                 |    |        |                         |

点击"查询"会按所选查询条件"学期"查询历史助教汇报教师对其评价信息。查询结果 列表界面如下图:

| 🕲 助教                       | 管理  | 系统        |    |             |          |        |                   |      | ▲ 週出<br>② 2016年04月18日登录 |
|----------------------------|-----|-----------|----|-------------|----------|--------|-------------------|------|-------------------------|
| 家文件补汇报工作的相关规定              |     |           |    |             |          |        |                   |      | 更多公告 >>                 |
| <b>含</b> 教师菜单              |     |           |    |             | 1        | 历史评价查询 |                   |      |                         |
| <b>:</b> 助教工作要求            | 学期: | 2014年秋季学期 | •  | 查询          |          |        |                   |      |                         |
| # 发布岗位查询                   | 序号  | 学期        | 月份 | 课程编号/名称     | 课堂号      | 课程类型   | 汇报人               | 汇报状态 | 评价状态                    |
| an all all statistic terms | 1   | 2014年秋季学期 | 05 | 022012计算物理A | 02201201 | 理论     | PB13203002- 101-9 | 已汇报  | 已评价                     |
| •• MIRTERINE               | 2   | 2014年秋季学期 | 05 | 022012计算物理A | 02201201 | 理论     | PB1320300         | 已汇报  | 已评价                     |
| 当前月评价                      | 3   | 2014年秋季学期 | 08 | 022012计算物理A | 02201201 | 理论     | PE1320300         | 已汇报  | 已评价                     |
| :: 历史月评价查询                 | 4   | 2014年秋季学期 | 08 | 022012计算物理A | 02201202 | 理论     | PB122030          | 已汇报  | 已评价                     |
| ** 个人信息维护                  | 5   | 2014年秋季学期 | 09 | 022012计算物理A | 02201201 | 理论     | PB1320            | 已汇报  | 已评价                     |

点击查询结果列表评价状态一栏的"已评价",进入教师评价信息查看页面。

| 🕲 助教                 | 管理 | 系统          |             |                   |            |      |          |      | ▲ 選出<br>❷ 2016年04月18日豊衆 |
|----------------------|----|-------------|-------------|-------------------|------------|------|----------|------|-------------------------|
|                      |    | 关于2015年秋季学期 | 津贴调整: 2015年 | F秋季助教岗位发布:根据新发文件补 | 七报工作的相关规定: |      |          |      | 更多公告 >>                 |
| ♠ 教师菜单               |    | 历史评价查询      |             |                   |            |      |          |      |                         |
| <b>:</b> 助教工作要求      | 学期 | 2014年秋季学期 [ | •           | 查询                |            |      |          |      |                         |
| :: 发布岗位查询            | 序号 | 学期          | 月份          | 课程编号/名称           | 霍堂号        | 课程类型 | 汇报人      | 汇报状态 | 评价状态                    |
|                      | 1  | 2014年秋季学期   | 05          | 022012计算物理A       | 02201201   | 理论   | PB132034 | 已汇报  | 已评价                     |
| AND AN AN AN ANALYZE | 2  | 2014年秋季学期   | 08          | 022012计算物理A       | 02201201   | 理论   | PB13203  | 已汇报  | 已评价                     |

教师评价页面如下图。点击"返回",则返回到查询结果列表。

| 上述情况 | 是否属实? (*) 🔍 是                    | 四 四         |              |               |                |
|------|----------------------------------|-------------|--------------|---------------|----------------|
| 评价结  | ☆( <sup>(</sup> )<br>県(*)<br>不合格 | ☆☆(◎)<br>萩差 | ☆☆☆(◎)<br>一般 | ☆☆☆☆(◎)<br>良好 | ☆☆☆☆☆(◎)<br>优秀 |
| iŦi  | 12213213213213                   |             |              |               |                |

点击"个人信息维护",进入个人信息维护界面。

| 🙄 助教管理           | 里系统    |                       |                             | ▲ 通出<br>② 2016年04月20日登录 |
|------------------|--------|-----------------------|-----------------------------|-------------------------|
|                  |        |                       | 关于2015年秋季学期。朝后调整: 2015年秋季助朝 | 更多公告 >>                 |
| 会 教师菜单           |        |                       | 个人信息维护                      |                         |
| ** *****         | 工资号    | (修改需谨慎)               |                             |                         |
| •• 明铁工作农水        | 姓名     | 8                     |                             |                         |
| : 发布岗位查询         | EMAIL  | and the second second |                             |                         |
| <b>::</b> 助教申请选定 | 手机号    |                       |                             |                         |
| <b>:</b> 当前月评价   | 院系     | 203 物理学院              |                             |                         |
|                  | 其他院系名称 |                       | (院系选"其他"时填写)                |                         |
| :: 历史月评价查询<br>   |        |                       |                             |                         |
| <b>:</b> 个人信息维护  | 原密码    |                       |                             |                         |
|                  | 新密码    |                       |                             |                         |
|                  | 确认新密码  |                       |                             |                         |
|                  |        |                       | 确定修改                        |                         |

输入"工资号"、"EMAIL"、"手机号",选择"院系",院系选择"其他"时,输入"其他院 系名称",点击"确定修改",可对自己的个人信息进行修改。

若为外聘教师,则会出现修改密码选项。勾选选中"修改密码",输入"原密码"、"新密码"、 "确认新密码",点击"确定修改",可以自己的外聘教师登录密码进行修改。修改成功后, 系统会自动发邮件/短信告知新密码。

|            | 其他完系名称 |       |      |  |
|------------|--------|-------|------|--|
| ** 历史月评价宣问 |        |       |      |  |
| ** 个人信息维护  | 原密码    | ••••• |      |  |
|            | 新密码    | ••••• |      |  |
|            | 确认新密码  | ••••• |      |  |
|            |        |       | 确定修改 |  |